画面上部の「食品マスタ」ボタンを選択。

食品マスタ画面

| かん臀かなめ:遠山 弘之                                                                            |                                                |
|-----------------------------------------------------------------------------------------|------------------------------------------------|
|                                                                                         |                                                |
|                                                                                         |                                                |
| 検索                                                                                      | 全<br>エネルギー 332 kcal レチノール当量 0 µg               |
| 01.穀類 30001 糸こんにゃく こんにゃく                                                                | 板こんにゃく 精 1389 KJ ビタミンD 18.0 με                 |
| 02.05・Churchasta 30002 白すりごま ごま(いり)                                                     | 水分 15.7 g ペートコフェロール 0.9 mg                     |
| 04 豆類 30003 白ごま ごま(いり)                                                                  | 動たんぱく質 64.5 g タートコフェロール 0.0 mg                 |
| 06.野菜類 30004 黒すりごま (2) ごま(いり)                                                           | 植たんぱく質 0.0 g アートコフェロール 0.1 mg                  |
| 01-ホテン類<br>02-そのご類<br>01-2時期<br>10-10時期                                                 | 動脂質 6.2 g おートコフェロール 0.1 mg                     |
| 10.余秋<br>10.余介類<br>11.子類<br>11.子類                                                       | bし(煮干し) 植脂質 0.0 g ビタミンK 0 μg                   |
| 12.卵類<br>12.卵類<br>12.卵類<br>12.卵類                                                        | 粉三角蒸U <mark>パ 炭水化物 0.3 g ビタミンB1 0.10 mg</mark> |
| 13 乳類<br>14 う由脂類 30008 じゃがおかき じゃがおか                                                     | き 灰分 13.3 g ビタミンB2 0.10 mg                     |
| 15.葉子類 30009 えびせんべいお好み えびせんべい                                                           | いお好み ナトリウム 1700 mg ナイアシン 16.5 mg               |
| 17.調味料・香辛料類 30010 マルちゃんとちみ酸辣湯味 マルちゃん<br>18.調味加工食品類 90010 マルちゃんとちみ酸辣湯味 マルちゃん             | とろみ酸辣湯の カリウム 1200 mg ビタミンB6 0.28 mg            |
| 19 低たんば(食品(米・ごはん類) 30011 ポイントセロ ポイントセロ ポイントセ                                            | □ カルシウム 2200 mg ビタミンB12 41.3 μg                |
| 2011(11)(11)(11)(11)<br>211(11)(11)(11)(11)<br>211(11)(11)(11)(11)(11)(11)(11)(11)(11)( | a(1/11) マガネシウム 230 mg 葉酸 74 μg                 |
| 23.低たんは(食品(調味料)                                                                         | <u>リン 1500 mg パントテン酸 1.81 mg</u>               |
| 25_201 ブリン・ムース類                                                                         | 鉄 18.0 mg ビタミンC 0 mg                           |
| 26 飲料<br>  27 たんば(調整わかず(常語 ( 1 )                                                        | 亜鉛 7.2 mg 飽和脂肪酸 1.27 g                         |
|                                                                                         | 銅 0.39 mg →価不飽和脂肪酸 0.61 g                      |
|                                                                                         | マンガン 0.00 mg 多価不飽和脂肪酸 0.83 g                   |
|                                                                                         | ▶ レチノール 0 µg コレステロール 550 mg                    |
|                                                                                         | α-カロテン 0 μg 水溶性食物繊維 0.0 g                      |
|                                                                                         | <u> 月一カロテン 0 μ</u> ε 不溶性食物繊維 0.0 ε             |
| ◎ 食品選択 30 - 006 <b>クリア</b> 単位 換算                                                        | 金額 クリプトキサンチン 0 με 食物繊維総量 0.0 ε                 |
|                                                                                         | β - カロテン当量 Ο με 食塩相当量 4.3 ε                    |
| 食品名 かたくちいわし(煮干し) 2 ▼                                                                    | 庭棄率 0 <b>%</b>                                 |
| ──紛名 ちりめんじゃこ 3 ・                                                                        |                                                |
| 検索□-K tirimentiako                                                                      |                                                |
|                                                                                         |                                                |
|                                                                                         |                                                |
|                                                                                         |                                                |

左側の項目①で「30\_食品追加」を選択してください。 真ん中の項目②で「30006 ちりめんじゃこ」を選択してください。 画面右下の③「削除」ボタンを選択してください。 下記画面が表示されますので「はい」を選択してください。

| 確認                       |
|--------------------------|
| 食品データを削除します。<br>よろしいですか? |
| (はい(Y) いいえ( <u>N</u> )   |

以上で選択した食品が削除されます。 同様の操作を 30007~30012 まで行ってください。